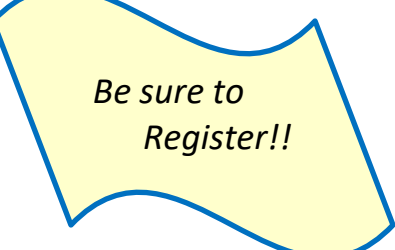

## MILLER CREEK ELEMENTARY SCHOOL DISTRICT EMPLOYEE SELF-SERVICE PORTAL (ESS)

Miller Creek Elementary School District's online employee portal is ESS (Employee Self Service portal). This web based portal enables all employees to pull their employee information directly from a secure website.

Available on the web site Personal Information Name, Address, Phone Number, Hire Date Pay History Ability to print or save PDF of Paystubs (2012 to present) W2 Forms Ability to print or save PDF W-2 Forms (2011 to present) Positions Lists positions and current salary placement (only available for "contracted" positions)

## To use the portal each employee will need to register on the site.

Use the following link to access the EMPLOYEE SELF-SERVICE portal: <u>https://ess.marinschooldistricts.org:29295</u> You can also find the link to the PORTAL on the district website under Departments /Human Resources /ESS Employee Self-Service Portal.

When you first log on you will be asked to select the School District from the drop down menu labeled DISTRICT in the upper right corner; Miller Creek Elementary School District is District #11.

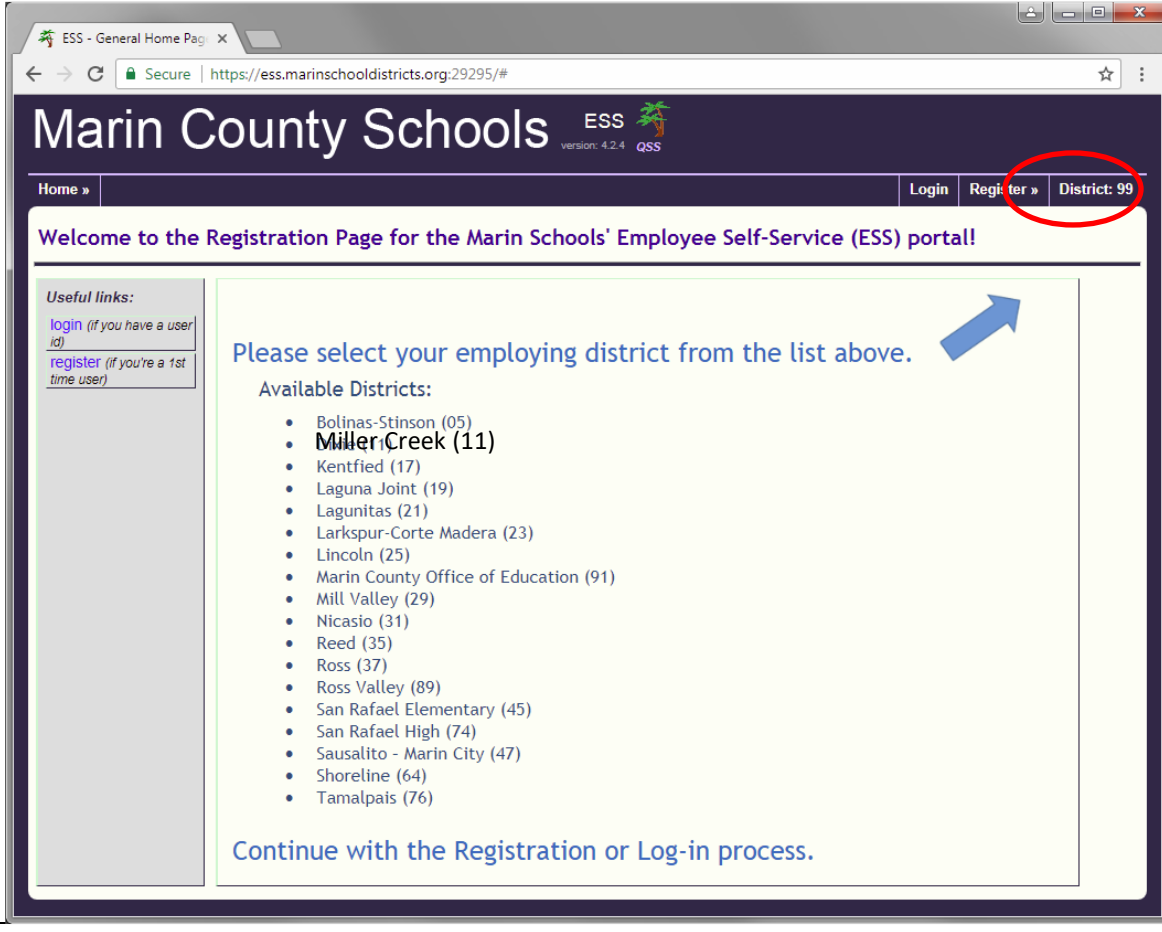

**Employee Portal Login Instructions** 

After you have selected Miller Creek ESD, you will see the Miller Creek welcome screen. Note: After your first log in you will always go to the Miller Creek welcome screen.

Click on Register (Left side in grey panel, or Upper right link).

| MILLER CREEK SCHOOL DISTRICT Employee Self-Service Management of the service of the service service se |                                                                                                    |  |  |  |  |
|----------------------------------------------------------------------------------------------------|----------------------------------------------------------------------------------------------------|--|--|--|--|
| Home »                                                                                                    | I sgin Register » Dis rict: 11<br>MJ er Creek School District (11)                                                                                                    |  |  |  |  |
| Welcome to Mille                                                                                                    | r Creek School District Employee Portal                                                                                                    |  |  |  |  |
| Useful links:<br>login (if you have a user<br>)<br>register (if you're a th<br>time user)                                                                                                    | Welcome to the Miller Creek School District<br>Employee Self Service (ESS) Portal<br>You now have the ability to:                                                                                                    |  |  |  |  |
|                                                                                                    | <ul> <li>View your personnel information – name, address, and hire date!</li> <li>View and print your most recent and prior payroll stubs!</li> <li>View and print your W2's</li> <li>Lists positions and current salary placement (use drop down to show salary placement)</li> </ul> |  |  |  |  |
|                                                                                                    | NEW USERS:                                                                                                    |  |  |  |  |
|                                                                                                    | <ul> <li>Please click on 'Register'.</li> <li>You will need to have your Employee ID Number, which can be found in the top left hand corner on your last paystub.</li> </ul>                                                                                                    |  |  |  |  |
|                                                                                                    | ALREADY REGISTERED?                                                                                                    |  |  |  |  |
|                                                                                                    | <ul> <li>Click on "log in"</li> <li>Select District 11 in top right corner</li> <li>Click on "log in"</li> <li>View the "my info" drop down menu</li> </ul>                                                                                                    |  |  |  |  |
|                                                                                                    | Questions about the information and records provided via this service:                                                                                                    |  |  |  |  |
|                                                                                                    | Personnel, Payroll, and Credentials:                                                                                                    |  |  |  |  |
|                                                                                                    | ESS Technical Support: <u>ESS tech support</u>                                                                                                    |  |  |  |  |

In the registration screen enter information:

SSN (4 digits)

Birthdate

Employee number (found on your paystub)

Work email (usually your first initial last name *@millercreeksd.org* - no spaces, of course) Home email

Create Login name and password

Select a Challenge question and answer

| Employee Self-Service                                              |                               |  |  |  |  |  |  |
|--------------------------------------------------------------------|-------------------------------|--|--|--|--|--|--|
| Home »                                                             | Login Register » District: 11 |  |  |  |  |  |  |
| Staff Registration Form                                            |                               |  |  |  |  |  |  |
| * indicates required fields                                        |                               |  |  |  |  |  |  |
| District: * Dixie School District (11)                             |                               |  |  |  |  |  |  |
| Last 4-digits of SSN: * Birth                                      | date: * January ▼ 1 ▼ 1970 ▼  |  |  |  |  |  |  |
| Employee number: *                                                 |                               |  |  |  |  |  |  |
| Email addresses: *                                                 |                               |  |  |  |  |  |  |
| Work email:                                                        | ercreeksd.org                 |  |  |  |  |  |  |
| Home email:                                                        |                               |  |  |  |  |  |  |
| Choose a login name and password:                                  |                               |  |  |  |  |  |  |
| Login name: * choose a login/user-id name (6 - 30 chara            | acters) <u>help</u> →         |  |  |  |  |  |  |
| Password: * (8 - 40 chara                                          | acters) <u>help</u> →         |  |  |  |  |  |  |
| Confirm password: *                                                |                               |  |  |  |  |  |  |
| Challenge question: * How many brothers and sisters do you have? • |                               |  |  |  |  |  |  |
| Your answer: *                                                     |                               |  |  |  |  |  |  |
| Register Cancel                                                    |                               |  |  |  |  |  |  |

After your Login ID is established, you will return to the Miller Creek ESD Welcome Page. Click on Login (Left side in grey panel, or Upper right link).

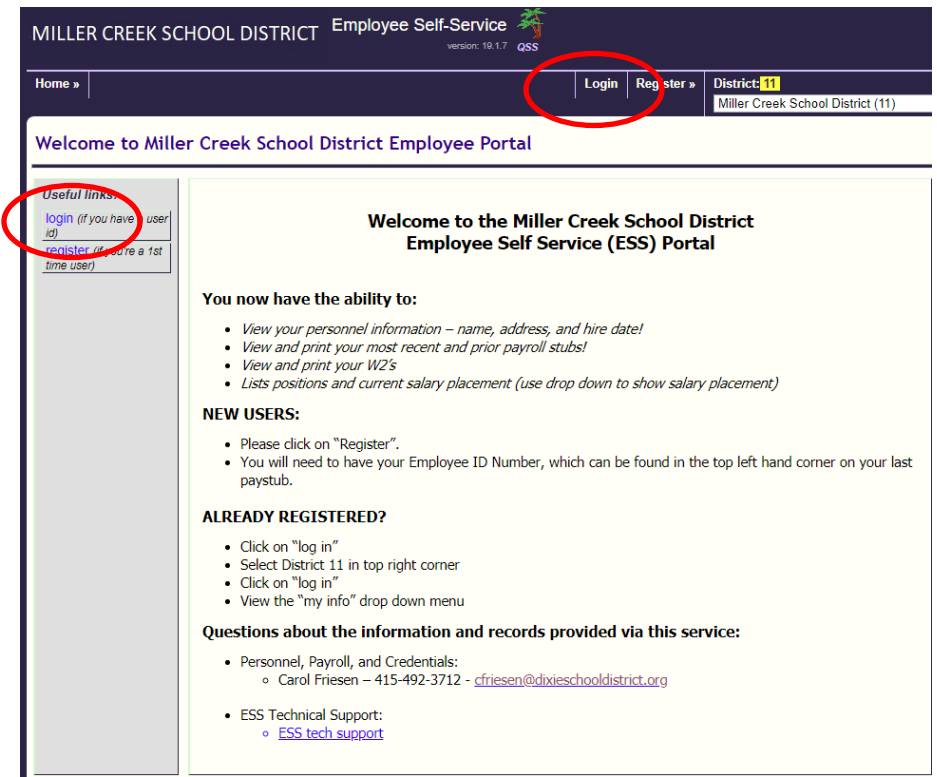

On the Login screen, enter new credentials.

| MILLER CREEK SCHOOL DISTRICT Employee Self-Service                           |            |                     |            |      |              |  |
|------------------------------------------------------------------------------|------------|---------------------|------------|------|--------------|--|
| Home »                                                                       |            |                     | Register » | Help | District: 11 |  |
| You have logged out.                                                         |            |                     |            |      |              |  |
| Login for ESS                                                                |            |                     |            |      |              |  |
| All users must be registered prior to accessing the system.                  |            |                     |            |      |              |  |
| User typ                                                                     | e: Staff 🔻 | 3                   |            |      |              |  |
| User nar                                                                     | ne:        | 3 Forgot user name? |            |      |              |  |
| Passwor                                                                      | d:         | 3 Forgot password?  |            |      |              |  |
| Login                                                                        |            |                     |            |      |              |  |
| [ <u>new staff user</u> ] register as staff (district employee) <sup>(</sup> |            |                     |            |      |              |  |

That's it. If you have questions or see any information that is incorrect or needs updating please contact us at the district office. Also each screen under My Info has a help video. The video can be found in the upper right under **Help**.

To update or correct personal information please contact:

| Payroll:         | Carol Friesen – cfriesen@millercreeksd.org or (415) 492-3712 |
|------------------|--------------------------------------------------------------|
| Human Resources: | Diane Latta – dlatta@millercreeksd.org or (415) 492-3702     |